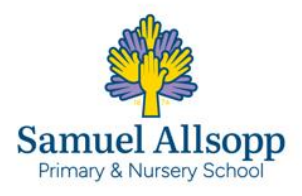

| TERM: Autumn 2                               |                                              | YEAR GROUP: Year 4                               |                                                     | SUBJECT: Computers                              |
|----------------------------------------------|----------------------------------------------|--------------------------------------------------|-----------------------------------------------------|-------------------------------------------------|
|                                              |                                              |                                                  |                                                     | Further coding with scratch                     |
|                                              |                                              |                                                  |                                                     |                                                 |
| WEEK 1                                       | WEEK 2                                       | WEEK 3                                           | WEEK 4                                              | WEEK 5                                          |
| DATE: 04.11.24                               | DATE: 11.11.24                               | DATE: 18.11.24                                   | DATE: 25.11.24                                      | DATE: 02.12.24                                  |
| Lesson 1: Scratch reminder                   | Lesson 2: Identifying what code              | Introduction to variables                        | Lesson 4: Making a variable                         | Lesson 5: Times tables project                  |
|                                              | does                                         |                                                  |                                                     | Lesson 5. Times tables project                  |
| LO: To recall the key features of Scratch    | LO: Lesson 2: Identifying what code does     | LO: Lesson 3: Introduction to variables          | LO: Lesson 4: Making a variable                     | LO: Lesson 5: Times tables project              |
| Success Criteria:                            | Success Criteria:                            | Success Criteria:                                | Success Criteria:                                   | Success Criteria:                               |
| I can name the main areas of Scratch.        | I can recognise that a sprite may contain    | I can use the 'ask' block in Scratch.            | I can create a variable and use it to store         | I can create a range of questions.              |
| I can recognise how to adjust my sprite's    | more than one script.                        | I can understand what variable means.            | information.                                        | I can use the 'if/else' block to check whether  |
| orientation in Scratch.                      | I can identify the parts of a Scratch game.  | I can create a variable in Scratch to            | I can 'call' a variable within my program.          | an answer is correct.                           |
| I can create a simple script for a new       | I can explain the term 'decomposition        | store an answer                                  | I can recognise that variables can be words or      | I can use the 'score' variable to calculate the |
| sprite to my stage                           | Main Event:                                  | Main Event:                                      | numbers                                             | total number of correct answers.                |
| Main Event:                                  | Slide 1 Presentation: Identifying what code  | Display the Presentation: Code                   | Main Event:                                         | I can make my quiz engaging and exciting        |
| Slide 1 Presentation: Sprite positioning     | does ask the children if they have heard of  | inspection. Look at the Scratch code on          | Hand out the devices (one between two).             | Main Event:                                     |
| and orientation                              | the word 'decomposition'.                    | the board and discuss what it might do.          | Explain that the children will adapt their Scratch  | Explain that the children will continue their   |
| - what do the numbers next to the 'x' and    | Slide 2 explain that for a game to work, the | Make links between how the answer                | project from the last lesson to create a simple     | Scratch project from the last lesson. Inform    |
| 'y' mean.                                    | computer needs to be told to perform         | block is used and the children's work            | maths quiz. Inform them that to make the quiz       | them that to make the quiz more interactive,    |
| Slide 2, explain that the numbers            | several different actions.                   | with variables on whiteboards during             | interesting, they will use variables to remember    | they will use a variable to allow the user to   |
| represent coordinates and relate this to     | Slide 3 explain that they will decompose the | the Attention grabber.                           | the player's name and to keep the score.            | choose the times table they want to be          |
| similar work in maths. Explain that in       | quiz game into its parts to determine what   | Either download the file Download:               | Demonstrate how to open a downloaded project        | tested on.                                      |
| Scratch, 0, 0 is in the middle of the screen | code blocks might have been used.            | Variables part one .sb3 file to your             | in Scratch. Ensure all the children can find their  | Demonstrate how to open a downloaded            |
| and coordinates can become negative          | Activity: Scratch Ice kingdom allow time for | school network and upload it to Scratch          | saved file from the last lesson and open it in      | project in Scratch. Ensure all the children can |
| numbers. Demonstrate, using Scratch,         | the children to complete the activity.       | or use the link: <u>Scratch - Variables part</u> | Scratch. Go to File > Load from your computer       | find their saved file from the last lesson and  |
| that when a sprite is moved to a different   |                                              | one (see Teacher video: Sb3 files and            | and select the .sb3 file (see Teacher video: Sb3    | open it in Scratch. Go to File > Load from      |
| place on the stage, the coordinates          | Support:                                     | creating Scratch projects). Play the             | files and creating Scratch projects).               | your computer and select the .sb3 file          |
| change to represent its current position.    | Investigate what happens when a user gets a  | game to demonstrate how the code                 | Show the Pupil video: Making a variable, which      | (see Teacher video: Sb3 files and creating      |
| Slide 5 look at the three icons underneath   | correct answer compared to an incorrect      | works.                                           | demonstrates the lesson activity.                   | Scratch projects).                              |
| the direction dial. Discuss with a partner   | answer                                       | Hand out the devices (one between                | Allow the children to explore the variables panel   | Show the <i>Pupil video: Times table</i>        |
| what they think the three icons              | Challenge:                                   | two) and share the link: <u>Scratch</u> . The    | and create a variable to track the score. They      | project, which demonstrates the lesson          |
| represent. Display slide 6 to explain how    | Open a blank Scratch project and try out     | children can access Scratch as guests            | could also create a variable called 'name' to       | activity.                                       |
| they control a sprite within Scratch.        | different blocks to see if they can get a    | rather than setting up an account (see           | repeat the user's name back to them.                | Allow the children the remainder of the         |
| Display code blocks slide 7 ask children to  | similar response.                            | Teacher knowledge).                              | Explain that they should tinker to add more         | lesson to 'tinker' with their times tables      |
| explain to a partner what the script does.   |                                              | Ask the children to go to the Scratch            | questions to their quiz and ensure Scratch tracks   | project. Encourage them to be creative and      |
| Creating a sprite controlled by the arrow    |                                              | website and create a new project.                | the user's score.                                   | imaginative within the parameters of the        |
| Keys                                         |                                              | Snow the Pupil video: Conditional                | Explain to the children that if they want to change | task.                                           |
| Slide 8 Remind them they have been given     |                                              | statements, which demonstrates the               | their sprite, they will need to copy their code     | As the children are tinkering, you may need     |
| the script's start but will need to work     |                                              | lesson activity.                                 | from one sprite to another before deleting the      | to remind them of the following points (as      |
| with a partner to write the rest. Children   |                                              |                                                  | old sprite to ensure they do not lose their code.   | snown in the Pupil video):                      |
| to go to Scratch website, create a new       |                                              |                                                  |                                                     | Support:                                        |

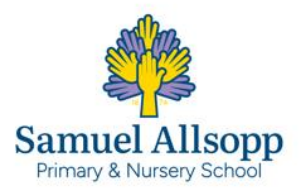

## MEDIUM TERM PLAN

| project Allow children to complete activity  | Allow time for the children to add code  | Rewatch the pupil video if necessary or use         | Could use the Presentation: Creating a        |
|----------------------------------------------|------------------------------------------|-----------------------------------------------------|-----------------------------------------------|
| and play with the script they have created.  | to ask the user their name and a simple  | the Presentation: Making a variable for further     | variable to track the score to create a       |
| Slide 9, challenge children who have         | maths question.                          | support.                                            | working program that displays a player's      |
| created a sprite controlled by the           | Explain that they should evaluate        | Support:                                            | score and has at least three questions.       |
| keyboard's arrow keys to create a second     | whether or not the answer is correct by  | Could plan their questions in advance; could be     | Challenge:                                    |
| sprite that follows the mouse pointer.       | 'tinkering' – exploring and playing with | provided with a printed sheet of useful blocks and  | Could try tinkering to change the costumes    |
| Explain that they must utilise the 'forever' | something to discover its key functions. | be asked where they think they should go within     | of their sprite depending on whether the      |
| loop and the 'point towards' blocks.         | Rewatch the pupil video if necessary or  | the code; should discuss the program and explain    | user gives a correct or incorrect answer      |
|                                              | use the Presentation: Conditional        | what they think it does based on what blocks        | using the looks panel and selecting the       |
| Support:                                     | statements for further support.          | have been used; could rewatch the Pupil video:      | 'switch costume to' block (see Teacher video: |
| Discuss what other directions the sprite     |                                          | Making a variable; could view the step-by-step      | Changing costumes).                           |
| will need to move in apart from down and     | Support:                                 | guide in the Presentation: Making a variable for    |                                               |
| right. Help them prevent a sprite from       | Should watch the Pupil video:            | further support.                                    |                                               |
| rotating.                                    | Conditional statements again; could be   |                                                     |                                               |
| Challenge:                                   | reminded where to find the 'ask' and     | Challenge:                                          |                                               |
| Create a second sprite which follows the     | 'answer' block; could view the step-by-  | Could try tinkering to tell the user their score at |                                               |
| mouse; add another sprite controlled by      | step guide in the <i>Presentation</i> :  | the end of the quiz using a 'say' block and a       |                                               |
| different keys.                              | Conditional statements for further       | 'score' variable block.                             |                                               |
|                                              | support.                                 |                                                     |                                               |
|                                              | Challenge:                               |                                                     |                                               |
|                                              | Should be encouraged to create           |                                                     |                                               |
|                                              | different questions and think about      |                                                     |                                               |
|                                              | ways to make sure responses are          |                                                     |                                               |
|                                              | interesting for the player.              |                                                     |                                               |